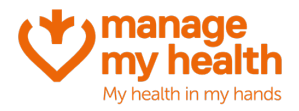

# Running the Batch Invitation Utility – Medtech32

Purpose: Send an invitation to use Manage My Health to all of your eligible patients at once, decreasing the need for your reception team to invite patients one by one. Patients receive an email, inviting them to register, and have the option to opt out/decline meaning they will not be included in future invitations to Manage My Health if they don't wish to be.

## **Eligible Patients**

This utility will run a query, and pull a list of your patients that meet the following criteria:

- registered patients ('R')
- enrolled
- Not currently on the Patient Portal

#### **Running the Batch Invitation Utility**

1. Put a patient on the palette (it does not matter which patient you choose; it can be a test patient), and go to the Manage My Health drop down menu:

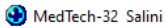

| File       Edit       Patient       Module       Beport       Iools       Litilities       Setup         Image: Setup       Image: Setup       Image: Setup       Image: Setup       Image: Setup       Image: Setup         Image: Setup       Image: Setup       Image: Setup       Image: Setup       Image: Setup       Image: Setup         Image: Setup       Image: Setup       Image: Setup       Image: Setup       Image: Setup       Image: Setup         Image: Setup       Image: Setup       Image: Setup       Image: Setup       Image: Setup       Image: Setup         Image: Setup       Image: Setup       Image: Setup       Image: Setup       Image: Setup       Image: Setup         Image: Setup       Image: Setup       Image: Setup       Image: Setup       Image: Setup       Image: Setup         Image: Setup       Image: Setup       Image: Setup       Image: Setup       Image: Setup       Image: Setup       Image: Setup         Image: Setup       Image: Setup       Image: S | ManageMyHealth ConnectedCare CBIT CAT S<br>Login to ManageMyHealth™<br>Patient Registration<br>Video Consultations | ⊻indow <u>H</u> elp Support Chat |
|----------------------------------------------------------------------------------------------------|----------------------------------------------------------------------------------------------------|----------------------------------|
|                                                                                                    | Patient Surveys                                                                                                    |                                  |
|                                                                                                    | 🕅 Health Programs                                                                                                  |                                  |
|                                                                                                    | E Reception Inbox                                                                                                  |                                  |
|                                                                                                    | Medication Management                                                                                              |                                  |

2. Select the 'Patient Tools' icon:

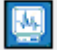

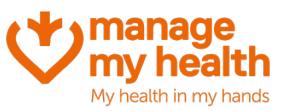

3. Once the webform loads, select the 'Launch Batch Invitation Utility' button:

| W my health                     | Health Tools                              |
|---------------------------------|-------------------------------------------|
| Launch Batch Invitation Utility | Brain Injury Screening Tool               |
|                                 | Appointment Pre-Screening for Coronavirus |

4. Ensure you have three green ticks on the left-hand side. You cannot proceed with running the utility if these are not green. If this is the case, please contact your account manager for support.

| W manage<br>my health                                                                                                   | Patient Batch Invitation                                                                                                    |                                                                                        |
|----------------------------------------------------------------------------------------------------|----------------------------------------------------------------------------------------------------|----------------------------------------------------------------------------------------|
| Batch invite eligible patient                                                                                           | ts to join Manage My Health<br>Millstone Family Practice                                                                                                    | Opt-out List Refresh                                                                   |
| PreCheck Information     Exyldoxing Lience     Managelay-leadin Parlam Parlam Parlam     Parlem Panding Registration: 5 | Health Record Upload Settings<br>Health Summary<br>2014 Classifications<br>2014 Classifications<br>2014 C | Services<br>Club Revelts 1980 Jan 01<br>Consultations<br>Consultations<br>1980 Jan III |
| Patients Registered in MT32: 1977<br>Patients Panding to be Registered in MB4: 975<br>Select number of Nec<br>MI to     | Patients Registered but not activated in MMH: 870<br>Patients Activated in MMH: 126<br>rids for butch processing: 50 ¥<br>kdude Age Under 18                                                                                                    |                                                                                        |
| Va                                                                                                    | lidate Patients - Step 1 of 2                                                                                                    |                                                                                        |

5. Select the number of invitations you want to send at once – the recommended default is '200'

Ensure you select the 'Exclude Age Under 18' button. Click 'Validate Patients – Step 1 of 2'.

|       |                                               | Patient batch invitation                         |                      |
|-------|-----------------------------------------------|--------------------------------------------------|----------------------|
|       | Batch invite eligible patients                | s to join Manage My Health                       | Opt-out List Refrest |
|       | VM 06                                         | Millstone Family Practice                        |                      |
| PreCh | eck information                               | Health Record Upload Settings                    |                      |
|       | EasyBooking Licence                           | Health Summary                                   | Services             |
| õ     | ManageMyHealth Patient Portal Licence         | Ver Classifications                              | Recalls              |
| õ     | Patient Pending Registration: 5               | Medical Warnings                                 | Consultation         |
|       | Patients Registered in MT32: 1977             | Patients Registered but not activated in MMH: 87 | 0                    |
|       | Patients Pending to be Registered in MMH: 975 | Patients Activated in MMH: 126                   |                      |
|       | Sibled number of record                       | ts for batch processing: 50 💌                    |                      |

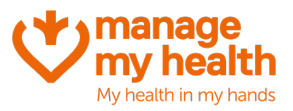

6. Confirm by clicking 'OK' to the confirmation message that appears:

|       | Batch invite eligibl                   | e patients to join Manage My Health<br>VM 06 Millstone Family Practice | <u>Opt out List</u> <u>Refresh</u> |
|-------|----------------------------------------|------------------------------------------------------------------------|------------------------------------|
| PreCh | eck Information                        | Confirm x ng:                                                          | Services                           |
| Ø     | EasyBooking Licence                    | Clicking 'OK' will register all the non-registered                     | Lab Results 1980 Jan 01            |
| Ø     | ManageMyHealth Patient Portal Licence  | Do you want to continue?                                               | Recails                            |
| 0     | Patient Pending Registration: 5        |                                                                        | Consultations 1980 Jan 01          |
|       | Patients Registered in MT32: 1         | OK Cancel n M                                                          | IH: 870                            |
|       | Patients Pending to be Registered in N | HE: 975 Patients Activated in MMH: 126                                 |                                    |
|       | Selec                                  | t number of records for batch processing: 60 V<br>State Age Under 18   |                                    |
|       |                                        | Validate Patients - Step 1 of 2                                        |                                    |

7. You will then see a message confirming this validation has been completed.

|       |                                                                 | VM 06 Milistone Family Practice                                                             |                           |
|-------|-----------------------------------------------------------------|---------------------------------------------------------------------------------------------|---------------------------|
| PreCh | eck Information                                                 | Health Decord Upload Setti                                                                  |                           |
|       | EasyBooking Licence                                             | ManageMyHealth Datch Invitation                                                             | X Services                |
| Ø     | ManageMyHealth Patient Portal L or                              | Batch Invitation Process Completed                                                          | Recalis                   |
| 0     | Patient Pending Registration: 5                                 | OF                                                                                          | Consultations 1930 Jan 01 |
|       | Patients Registered in MT3<br>Patients Pending to be Registered | : 1977 Patients Registered but not activated in<br>In MMH: 975 Patients Activated in MMH: 1 | in MMH: 870<br>126        |
|       |                                                                 | Belect number of records for betch processing. 50 V<br>Exclude Age Under 18                 |                           |
|       |                                                                 | Exclude Age Under 18                                                                        |                           |

8. You will then be taken back to the main screen, where you need to click the 'Send Batch Emails – Step 2 of 2' button:

| PreCh       | eck Information                                                                                  | Health Record Upload Settings -                                                |                                                                                            |
|-------------|--------------------------------------------------------------------------------------------------|--------------------------------------------------------------------------------|--------------------------------------------------------------------------------------------|
| 0<br>0<br>0 | EasyBooking Licence<br>Managehi/Health Patient Portal Licence<br>Patient Pending Registration: 5 | Health Summary                                                                 | Services<br>Cub Results 1980 Jan 01<br>Recails<br>Consultation<br>Censultation 1980 Jan 01 |
|             | Patients Registered in MT32: 1977<br>Patients Ponding to be Registered in MMH. 975               | Patients Registered but not activated in MMP<br>Patients Activated in MMH: 126 | ± 870                                                                                      |
|             | e ex                                                                                             | Process Batch Invitation                                                       |                                                                                            |
|             | Total                                                                                            | No of records for Batch processing: 5                                          |                                                                                            |
|             |                                                                                                  | 100%                                                                           |                                                                                            |
| 0           | Patient V                                                                                        | alidation Complete - Please go to step 2                                       |                                                                                            |
| N           | io of Records Registered: 1 Vicw Status                                                          | No of Records Failed: 4 View Status                                            |                                                                                            |
|             |                                                                                                  |                                                                                |                                                                                            |

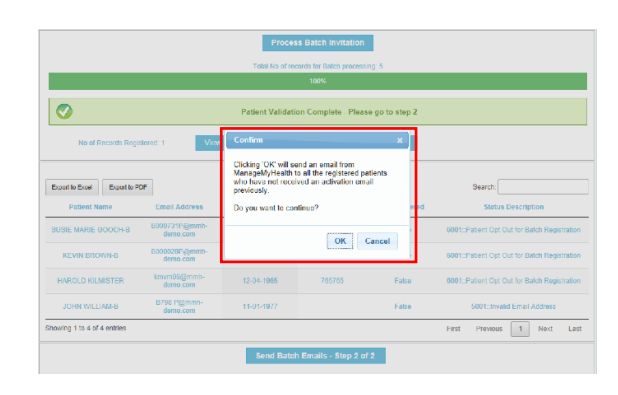

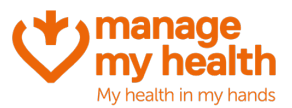

#### a. List of Patients who will receive the invitation:

You also have the option of viewing the records of the patients who will receive the invitation, to view this click the 'View Status' button on the left:

| Send Batch Emails - Step 2 of 2                                                                                                    |                         |                     |                                             | Send Batch Emails - Step 2 of                                     | 2                             |                                                                                     |
|----------------------------------------------------------------------------------------------------|-------------------------|---------------------|---------------------------------------------|-------------------------------------------------------------------|-------------------------------|-------------------------------------------------------------------------------------|
| No of Records Registered, 1 View Status No of Records Field, 4 View Status                                                                                                    |                         | Showing 1 to 1 of 1 | Tentres                                     |                                                                   |                               | First Previous 1 Next Last                                                          |
| Putient Validation Complete - Please go to step 2                                                                                                    |                         | SEL RALE            | nun 00011222@mmh-<br>domo.com               | 01-01-1940                                                        | Tran                          | 1100. You have successfully registered 'SRL<br>SALES & with B0011222@mm1.doms.com'. |
|                                                                                                    |                         | Patient No          | me Email Address                            | Date of Birth NULLNamber                                          | Is Registered                 | Status Description                                                                  |
| LICEN NO OF RECORDS FOR MARKIN PROCESSING IN<br>100%                                                                                                    |                         | Expedite Deal       | Fuperile PDF                                |                                                                   |                               | Saardy                                                                              |
| Process Batch Invitation                                                                                                    |                         | No of R             | ierords Registered: 1 Victor State          | No of Records Failed: 4                                           | View Status                   |                                                                                     |
| 23 LOUVE Age UNM 10                                                                                                    |                         | 0                   |                                             | Patient Validation Complete - Pleas                               | e go to step 2                |                                                                                     |
| Select number of recents for batch processing: 50 V                                                                                                    |                         |                     |                                             | 100%                                                              |                               |                                                                                     |
| Phatenta Registered in MT32, 1977     Phatenta Registered Statutist advanded in MMT1, 8     Patients Registered in MMT1, 975     Patients Advanted in MMT1, 126                                                                                                    | 70                      |                     |                                             | Process Batch Invitation<br>Telai No of records for Faich process | ng 5                          |                                                                                     |
|                                                                                                    | -11                     |                     |                                             |                                                                   |                               |                                                                                     |
| Andgewij-kolini zatori roma Uconce     Intrimerizations     Mitorial Venting Registration. 5                                                                                                    | Consultation            |                     | Select num                                  | er of records for Balich processing [50                           | <u>×</u>                      |                                                                                     |
| FasyReaking   Isaaca     FasyReaking   Isaaca     Source      Source | ELab Reputs 1988 Jan 01 |                     | Patients Pending to be Registered in MNH: 9 | 75 Patients Active                                                | аса и мин: 126                |                                                                                     |
| -PreCheck Information                                                                                                    | - Services              |                     | Private Branchandia MT21-1077               | Dataste Douistand hat                                             | and a state of the Latence of | 170                                                                                 |

#### b. List of Patients who will not receive the invitation:

You also have the option of viewing the records of the patients who will not receive the invitation, to view this click the 'View Status' button on the right.

This is also a good list to export to excel and follow up with patients to correct their email address if required.

| PerCheck Information     (scylindary Lance     Second Structure Constraints     Second Structure Constraints     Prime Perchang Regulation, 5 | Head Theory Cyclos Seeings<br>Head Service<br>Record Cyclos Seeings<br>Record Sectors<br>Record Sector |  |  |  |  |  |  |
|----------------------------------------------------------------------------------------------------|----------------------------------------------------------------------------------------------------|--|--|--|--|--|--|
| Patients Registered in MT32 1977<br>Patients Panding to be Registered in MIBP 975                                                             | Patients Registered but not activated in MME 1870<br>Patients Activated in MME 125                                                                                                    |  |  |  |  |  |  |
| Select number of records 1                                                                                                    | k / ge Under 19                                                                                                    |  |  |  |  |  |  |
| Tabel No o                                                                                                    | Instanda for Delich processing, S                                                                                                    |  |  |  |  |  |  |
|                                                                                                    | 110%                                                                                                    |  |  |  |  |  |  |
| Patient Validation Complete - Please go to step 2                                                                                             |                                                                                                    |  |  |  |  |  |  |
| No of Records Registered: 1 View Glatus                                                                                                    | No of Records Falled: View States                                                                                                    |  |  |  |  |  |  |
| Send B.                                                                                                    | stch Emails - Step 2 of 2                                                                                                    |  |  |  |  |  |  |

| Process Batch Invitation                               |                           |                      |                         |                 |                                              |  |  |
|--------------------------------------------------------|---------------------------|----------------------|-------------------------|-----------------|----------------------------------------------|--|--|
|                                                        |                           | I stal No of re-     | cords for Batch process | ng, b           |                                              |  |  |
|                                                        |                           |                      | 10050                   |                 |                                              |  |  |
| 0                                                      |                           | Patient Validati     | on Complete - Pleas     | ie go to step 2 |                                              |  |  |
| No of Records Regi                                     | stered. 1 Vicw            | Status No e          | I Records Failed, 4     | View Status     |                                              |  |  |
|                                                        |                           |                      | 0                       |                 |                                              |  |  |
| Expert is Exact Expert is P                            |                           |                      |                         |                 | Boarch:                                      |  |  |
| Patient Name                                           | Email Address             | <b>Date of Birth</b> | NHI Number              | Is Registered   | Status Description                           |  |  |
| SUSE MARIE COOCIHE                                     | B000731P@mmh-<br>demo.com | 12-05-1985           |                         | Гаїва           | 6001: Patient Opt Out for Batch Registration |  |  |
| REVIN BROWN B                                          | 8000023P@mmh<br>demo.com  | 12 05 1933           |                         | False           | 6001: Patient Opt Out for Batch Registration |  |  |
| HAROLD KILMISTER                                       | lenvin06gmmh-<br>deno.com | 12-04-1985           | /05/65                  | False           | 6001. Patient Opt Out for Balch Registration |  |  |
| JOHN WILLIAM-B                                         | R758 P@mms-<br>demo.com   | 11-01-1977           |                         | Faite           | 5001 rinvalid Final Address                  |  |  |
| Rowing 1 to 4 of 4 entries First Providers 1 Next Last |                           |                      |                         |                 |                                              |  |  |
| Send Datch Emails - Stan 2 of 2                        |                           |                      |                         |                 |                                              |  |  |

#### 9. You will see a confirmation message once the batch invitation has been sent:

|                                          |                           |               | 0                   |               | [                 |                    |          |
|------------------------------------------|---------------------------|---------------|---------------------|---------------|-------------------|--------------------|----------|
| Export to Excel Export to P Patient Name | Email Address             | Date of Birth | NHI Number          | Is Registered | Search:           | Description        |          |
| SUSIE MARIE GOOCH-B                      | B000731P@mmh-<br>demo.com | 12-05-1995    |                     | False         | 6001::Patient Opt | Out for Batch Regi | stration |
| KEVIN BROWN-B                            | B000028P@mmh-<br>demo.com | 12-05-1933    |                     | False         | 6001::Patient Opt | Out for Batch Regi | stration |
| HAROLD KILMISTER                         | kmvm06@mmh-<br>demo.com   | 12-04-1965    | 765765              | False         | 6001::Patient Opt | Out for Batch Regi | stratior |
| JOHN WILLIAM-B                           | B798 P@mmh-<br>demo.com   | 11-01-1977    |                     | False         | 5001::Inva        | lid Email Address  |          |
| howing 1 to 4 of 4 entries               |                           |               |                     |               | First Previous    | 1 Next             | Las      |
|                                          |                           | Send          | l Batch Emails      |               |                   |                    |          |
|                                          |                           | Ba            | tch Emails are Sent |               |                   |                    |          |
|                                          |                           |               |                     |               |                   |                    |          |

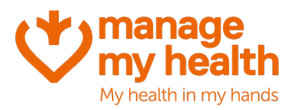

| 10. | Repeat steps 5-9 until all | patients' | pending registration is | complete (=0) |
|-----|----------------------------|-----------|-------------------------|---------------|
|     |                            |           |                         |               |

| Batch Registratio                                 | ON TROM PMS to MMH                                             | Opt-out List Ref                      |
|---------------------------------------------------|----------------------------------------------------------------|---------------------------------------|
| PreCheck Information                              | Health Record Upload Settings                                  | 5                                     |
| EasyBooking Licence                               | Health Summary                                                 | Services<br>M Lab Results 1980 Jan 01 |
| ManageMyHealth Patient Portal Licence             | <ul> <li>✓ All Medications</li> <li>✓ Immunisations</li> </ul> | Recalls                               |
| Patient Pending Registration: 0 (No record found) | Medical Warnings                                               | Consultations 1980 Jan 01             |
| Patients Registered in Evolution: 1               | Patients Registered but not activated in MMH:                  | 0                                     |
| Patients Pending to be Registered in MMH: 1       | Patients Activated in MMH: 0                                   |                                       |
| Select number of red                              | cords for batch processing: 50 🗸                               |                                       |
|                                                   | Exclude Age Under 18                                           |                                       |

## Viewing the Opt-Out list

To view the list of patients who have opted-out from the Batch Invitation, click on the 'Opt-out list' at the top right-hand side of the webform:

| Batch Registration                                                                          | on from PMS to MMH                                                                         | Opt-out List Refr                     |  |  |
|---------------------------------------------------------------------------------------------|--------------------------------------------------------------------------------------------|---------------------------------------|--|--|
| Medical Centre                                                                              |                                                                                            |                                       |  |  |
| PreCheck Information                                                                        | Health Record Upload Settings<br>Health Summary                                            | Services<br>✓ Lab Results 1980 Jan 01 |  |  |
| ManageMyHealth Patient Portal Licence     Patient Pending Registration: 0 (No record found) | <ul> <li>✓ All Medications</li> <li>✓ Immunisations</li> <li>✓ Medical Warnings</li> </ul> | Consultation Consultation IP80 Jan 01 |  |  |
| Patients Registered in Evolution: 1<br>Patients Pending to be Registered in MMH: 1          | Patients Registered but not activated in MMH: 0 Patients Activated in MMH: 0               |                                       |  |  |
| Select number of re                                                                         | cords for batch processing: 50 V<br>Exclude Age Under 18                                   |                                       |  |  |

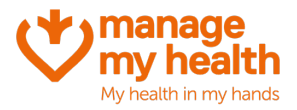

## **Batch Invitation – The Patient Experience**

**Purpose:** Practices now have the option to invite patients through an automated utility within the PMS, onto the Manage My Health patient portal. This guide walks you through the steps that the patient experiences when receiving and responding to the invitation,

#### **Prerequisites**

Prior to receiving this email, the practice needs to run the Batch Invitation utility – for more instructions on this please refer to the user guide and video titled 'How to Run a Batch Invitation'

#### Once you have run the Batch Invitation utility

1. On completing the Batch Invitation process, below is an example of the initial email the patient receives. Information regarding the practice, location and patient are all personalised for the health centre and patient:

|                                                                                                    | Street Suburb City 1010                                                                                                    |
|----------------------------------------------------------------------------------------------------|----------------------------------------------------------------------------------------------------|
|                                                                                                    | 253234234                                                                                                    |
| Dear Jenny,                                                                                                    |                                                                                                    |
| You are receiving<br>patient with this m                                                                                 | this email on behalf of VM03Location, as you are an enrolle<br>edical centre.                                                                                                    |
| VM03Location has<br>portal to connect<br>online services su<br>access to certain I                                       | is selected Manage My Health as service provider for their secur<br>online with you. This portal will enable your practice to delive<br>uch as request repeat prescriptions, appointment bookings an<br>realth records directly to you via your computer or mobile phone.                                                                                                    |
| Who is Mana                                                                                                    | ige My Health?                                                                                                    |
| Manage My Healt<br>Health is committe<br>by most medical<br>information about<br>here.                                   | In is the leading New Zealand owned patient portal. Manage M<br>ed to helping kiwis improve their health and weilness, and is use<br>certifies with over 1 million users across New Zealand. For more<br>Manage My Health and the services that are offered, please <u>clic</u>                                                                                                    |
| Sign me up!                                                                                                    |                                                                                                    |
| In order to take ac<br>account. To conti<br>choose a secure p                                                            | tvantage of these services, you must create a Manage My Heal<br>nue, click the 'create account'icon below.You will be asked<br>assword.                                                                                                    |
|                                                                                                    | CREATE                                                                                                    |
| For more inf                                                                                                    | ormation?                                                                                                    |
| The privacy and<br>assured that non-<br>portal unless you<br>information on Ma<br>If you are not the<br>address has chan | security of your data is of utmost importance to us. Please to<br>of your data will be available in the Manage My Health patie<br>consent and agree to create an account. Please click for mo<br>nanage My Health's <u>privacy policy</u> and/or <u>terms and centitions</u><br>intended user or wish to notify your medical centre that your emi<br>ged, please contact your health centre. |
| If you take no fu<br>patient portal. Alte<br>on this, please <u>cli</u><br>longer be able to<br>decision                 | inther action, no account will be created in Manage My Heal<br>smatteely, you can opt out of this system allogether. If you decide<br>ck.here to opt out now. However please also note that you will n<br>connect online to your doctor through this system if that is yo                                                                                                    |
| Please contact V!                                                                                                    | M03Location for more information on this service.                                                                                                    |
|                                                                                                    | www.managemyhealth.                                                                                                    |

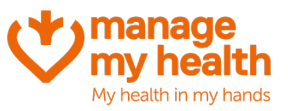

- 2. If the patient selects 'Create Account', this takes them through to the Manage My Health website to continue the process.
- 3. If the patient chooses to 'Opt Out', the patient will not be included in any future batch invitations

#### **Patient Chooses to 'Create Account'**

1. Clicking 'Create Account' takes the patient to the Manage My Health website, where they need to confirm their date of birth, create a new password, and confirm their password.

| Email address                                                                                          |  |  |  |  |
|----------------------------------------------------------------------------------------------------|--|--|--|--|
| 🔀 sama@mmh-demo.com                                                                                    |  |  |  |  |
| Date of birth                                                                                          |  |  |  |  |
| Day - Month - Year                                                                                     |  |  |  |  |
| Password                                                                                               |  |  |  |  |
| â                                                                                                    |  |  |  |  |
| Your password must contain:<br>Minimum 10 characters, 1 Uppercase letter, 1 Lowercase letter, 1 Number |  |  |  |  |
| Confirm password                                                                                       |  |  |  |  |
| <b>a</b>                                                                                               |  |  |  |  |
| O I have read and accept the ManageMyHealth <u>Terms of Use</u> and <u>Privacy</u><br><u>Policy</u>    |  |  |  |  |
| ACTIVATE                                                                                               |  |  |  |  |

- 2. The password must contact 10 characters including: one uppercase, one lowercase and one numerical.
- 3. The patient must also accept the Terms of Use and Privacy Policy.
- 4. Once complete, click 'Activate'
- 5. Patients are then able to login to the portal